# Step by Step Guide

# Recharge | Unlock | Check

Everything your customers need for their mobile in one single platform

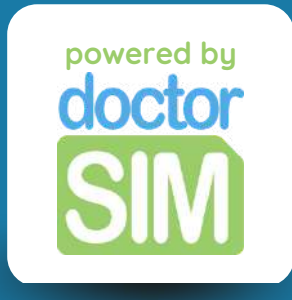

# What is doctorSIM Pro?

doctorSIM Pro is the best service for professional resellers of mobile top-ups, unlocks and checks. Our partners have access to...

Significant discounts on recharging, unlocking and IMEI checking services.
 An exclusive platform with access to promotions and 24/7 technical support

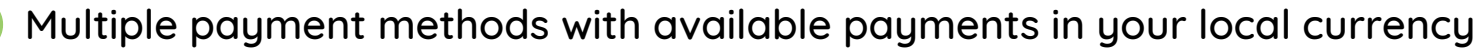

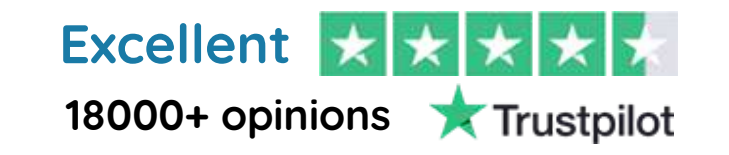

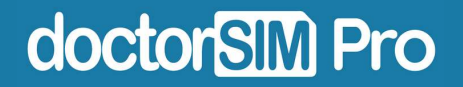

# How does it work?

It's incredibly simple and 100% online. All you have to do is sign up on our platform with your email address and you can start offering our services to your customers immediately.

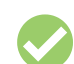

Top up phone balance, data or bundles to any phone in the world

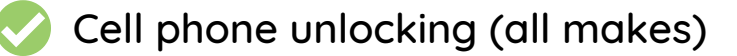

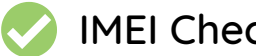

IMEI Checks for any device

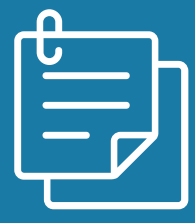

In this guide you'll learn how to do it step by step.

doctorSIM Pro

# In this guide we will cover...

How to access doctorSIM Pro

How to recharge a prepaid phone

How to unlock a phone

How to perform an IMEI check

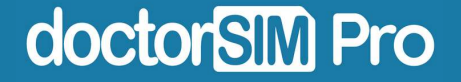

# STEP 1: Sign up

Click <u>here</u> and fill out the form.

#### Sign Up - Reseller PRO

| e-mail              |                                                                                      |
|---------------------|--------------------------------------------------------------------------------------|
| e-mail              |                                                                                      |
| Phone Number        | Company Name                                                                         |
|                     |                                                                                      |
| ■ +1 • Phone Number | Company Name                                                                         |
| +1 • Phone Number   | Company Name s and Conditions and accept the use of my info according to the Sign Up |
| +1 • Phone Number   | Company Name s and Conditions and accept the use of my info according to the Sign Up |

## STEP 2: Choose your password

You will receive an email with a link to set your password.

| issword<br>a new paseword |  |
|---------------------------|--|
| a new password            |  |
|                           |  |
| new password              |  |
| rm your new password      |  |
| changes                   |  |
|                           |  |

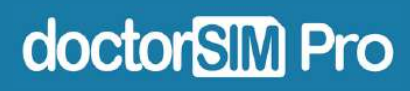

## **STEP 3: Access your Dashboard**

Once you have signed up, you will be redirected to your doctorSIM Pro Dashboard.

| A Home                     |                                  | 10 me                       | -                            |         |              |    |
|----------------------------|----------------------------------|-----------------------------|------------------------------|---------|--------------|----|
| Ny Credits (21)            | doctorSIM Pro Da                 | shboa                       | rd                           |         |              |    |
|                            | Use doctorSIM credits to purchas | se topups,                  | unlocks and                  | checks. |              |    |
| 🖌 Unlocks & Checks         |                                  |                             |                              |         |              |    |
| Purchase Credits           | DYo<br>(Appro                    | u have 21.<br>x. 23.67 US ( | 00 credits<br>Dollors - USA) |         |              |    |
| 💄 info & Settings - US 🛛 🕮 |                                  |                             |                              |         |              |    |
| with your email<br>the li  | and passwor<br>nk in your fa     | rd fr<br>vori               | om<br>tes!                   | hero    | wa1<br>⊵, sa | ve |
| a doctorsim.c              | om/login.html                    | 07                          | [⊉                           | ₾       | ☆            |    |

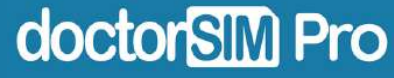

# STEP 4: Set up your profile

Inside the dashboard, go to "Info & Settings". You can choose your country, language and fill in your personal and billing information, among others.

| 쓝 Home<br>জ My Credits (21)               | Choose Country & Language | 0 |
|-------------------------------------------|---------------------------|---|
| Top Ups                                   | Change password           | ¢ |
| Purchase Credits     Info & Settings - US | Contact information       | ¢ |
|                                           | Billing Information       | ¢ |
|                                           | 🛔 Privacy & Comms         | 0 |
|                                           | O Delete account          | ¢ |

doctorSIM Pro

# STEP 5: Purchase your first credit pack

In the dashboard, go to "Purchase Credits" and click on the green button.

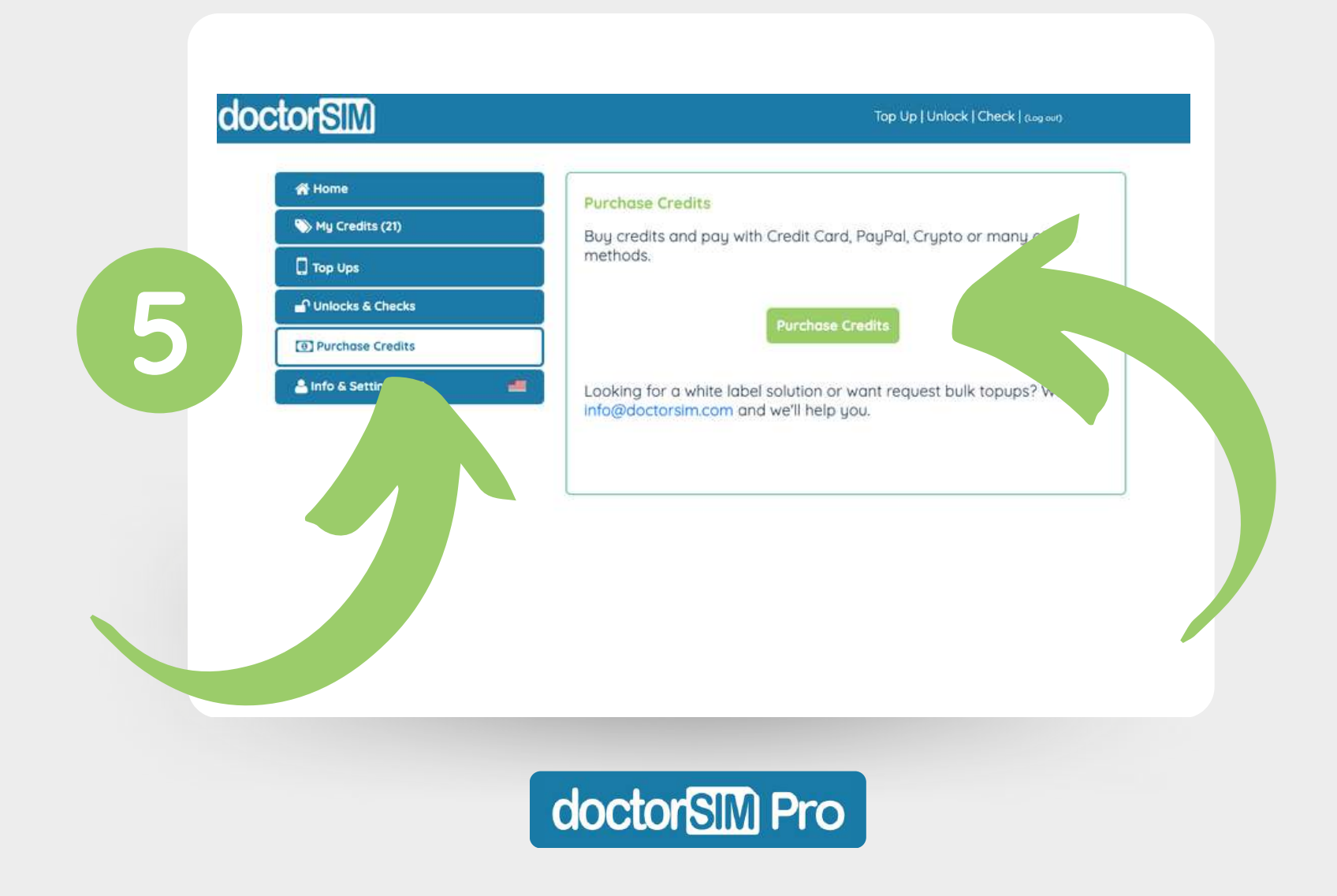

## **STEP 6: Select the amount**

Select how many credits you want to purchase and click on "Proceed to checkout".

| Choose crea    | lit amount to   | oad:       |                   |                     |
|----------------|-----------------|------------|-------------------|---------------------|
| 20.00 EUR      | 50.00 EUR       | 100.00 EUR | 200.00<br>EUR     |                     |
| 500.00<br>EUR  | 1,000.00<br>EUR |            |                   |                     |
| Recharge cost: | 20.00 EUR       |            | Show Price In USD | PROCEED TO CHECKOUT |

You can click on "Show Price in EUR" to display the price in euros.

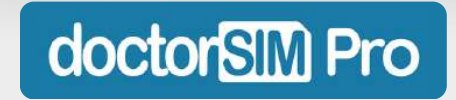

## **STEP 7: Complete your purchase**

Select your preferred payment method: card, Apple Pay, Google Pay, Paypal, Ideal, Sofort, Alipay and EPS, among others (availability depending on country).

|        | Please                                                                     | Choose a Payment Method:              |                            |  |
|--------|----------------------------------------------------------------------------|---------------------------------------|----------------------------|--|
| 7      | Credit Card, Apple & Google Pay<br>Klarna, GiroPay, Alipay, EPS and others | Paypal                                | P                          |  |
|        |                                                                            |                                       |                            |  |
| C<br>r | omplete the paym<br>nethod and all se                                      | ent according to<br>et! You can now s | the selected tart offering |  |

our services to your customers.

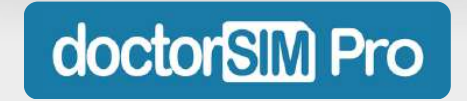

# STEP 8: Check how many credits you have

Check how many credits you have in the "My Credits" section of your dashboard.

|   | My Credits (21) | My Credits                  |                     | You have 21.00 crea                                    |
|---|-----------------|-----------------------------|---------------------|--------------------------------------------------------|
| 3 |                 | Action ¢                    | Date -              | Description                                            |
|   |                 | €                           | 2023-01-31 10:54:49 | Descuento Créditos Recarga móvil de<br>Movistar España |
|   |                 | €                           | 2023-01-31 10:42:56 | Recargo Creditos Pack 20                               |
|   |                 | C                           | 2023-01-31 10:19:04 | Initial doctorSIM Sign up                              |
|   |                 | Showing 1 to 4 of 4 actions | < Back 1 Next >     |                                                        |
|   |                 |                             |                     |                                                        |
|   |                 |                             |                     |                                                        |

In the panel, go to the "Top Ups" section and click on "Topup".

| A Home                 | Mu Teollos                                                                        |
|------------------------|-----------------------------------------------------------------------------------|
| \infty My Credits (21) | My profile and top up preferences                                                 |
| Top Ups                |                                                                                   |
| 🖌 Unlocks & Checks     | My favorite numbers  Alias  Previous topup  Topu Topu There are no events to show |
| Purchase Credits       | Showing 0 to 0 of 0 events                                                        |
| 🚢 Info & Settings - US | < Bock Next >                                                                     |
|                        | Торир                                                                             |
|                        |                                                                                   |
|                        |                                                                                   |
|                        |                                                                                   |
|                        |                                                                                   |

Select the prefix of the country you want to send the top-up to, enter the phone number and follow the steps.

| Enter recipient phone n | umber: |                 | N                    | EXT           |                    |
|-------------------------|--------|-----------------|----------------------|---------------|--------------------|
|                         |        |                 |                      |               |                    |
|                         |        |                 |                      |               |                    |
|                         |        | Remen           | nber the             | it as a docto | orSIM Pro          |
|                         |        | member<br>disco | you will<br>ounts on | mobile rech   | awesome<br>narges! |
|                         |        |                 |                      |               |                    |

Our system will detect the network carrier automatically in most cases, but please double-check if it is correct. If it is not, click on "Change operator".

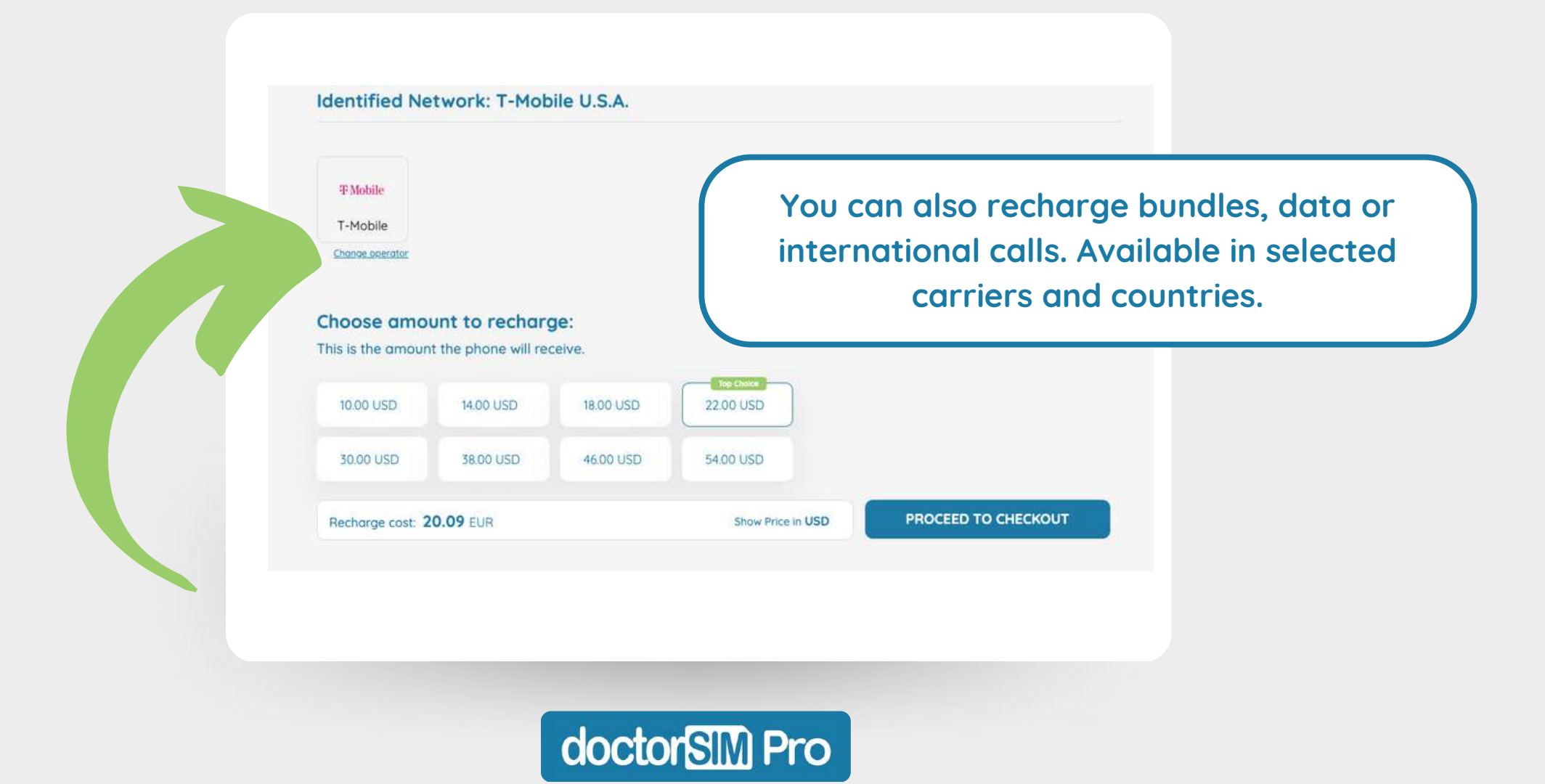

Once you select the top-up amount and click on "Proceed to payment", you will see a breakdown of your transaction.

|                                  | Top Up Transaction Summary:              | ß              |
|----------------------------------|------------------------------------------|----------------|
|                                  | Phone Number:                            | +12015550123   |
|                                  | e-mail:                                  |                |
|                                  | Network:                                 | #Mobile U.S.A. |
|                                  | Recharge price 10.00 USD:                | 10.00 USD      |
|                                  | Service fee (?)                          | 1.08 USD       |
| Make sure everything is alright, | Send a personalized SMS to the recipient | 4              |
| click on "Continue to Payment"   | TOTAL                                    | 11.08 USD      |
| and That's it!                   | 10 credits redeemed:                     | -11.07 USD     |
| Your customer's recharge will    | Remaining balance:                       | 11.79 EUR      |
| be effective in no time!         |                                          |                |
|                                  | Continue to Payment                      |                |
|                                  |                                          |                |
|                                  | doctorSIM                                | Pro            |

#### Don't forget to activate the promotion alert!

It is in the "Top Ups" section of the dashboard. Click on "Select Network Provider", and search for the country and provider you need (you can add as many as you want).

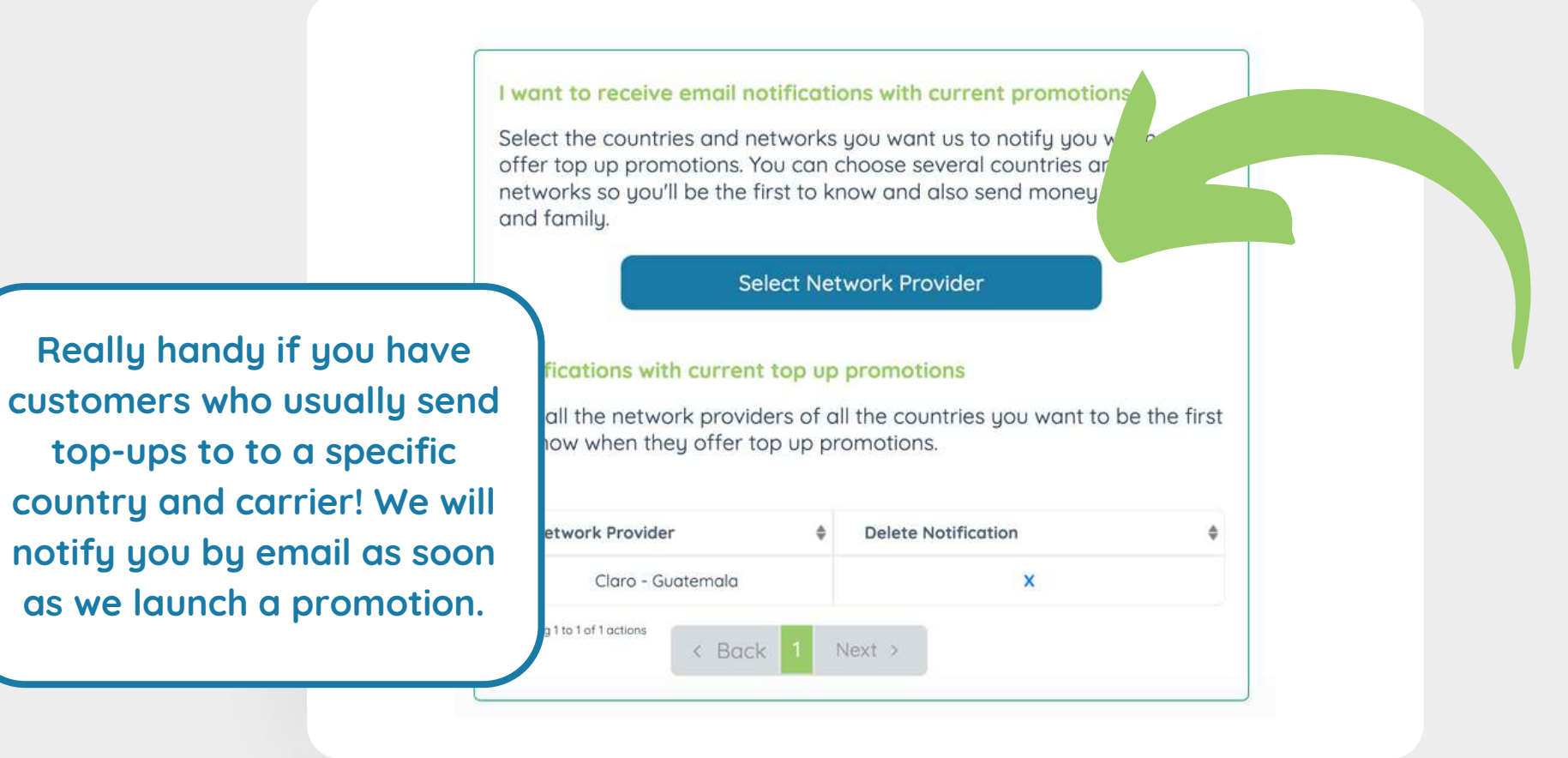

doctorSIM Pro

In the dashboard, click on "Unlock" in the upper right corner to access our IMEI Unlock service.

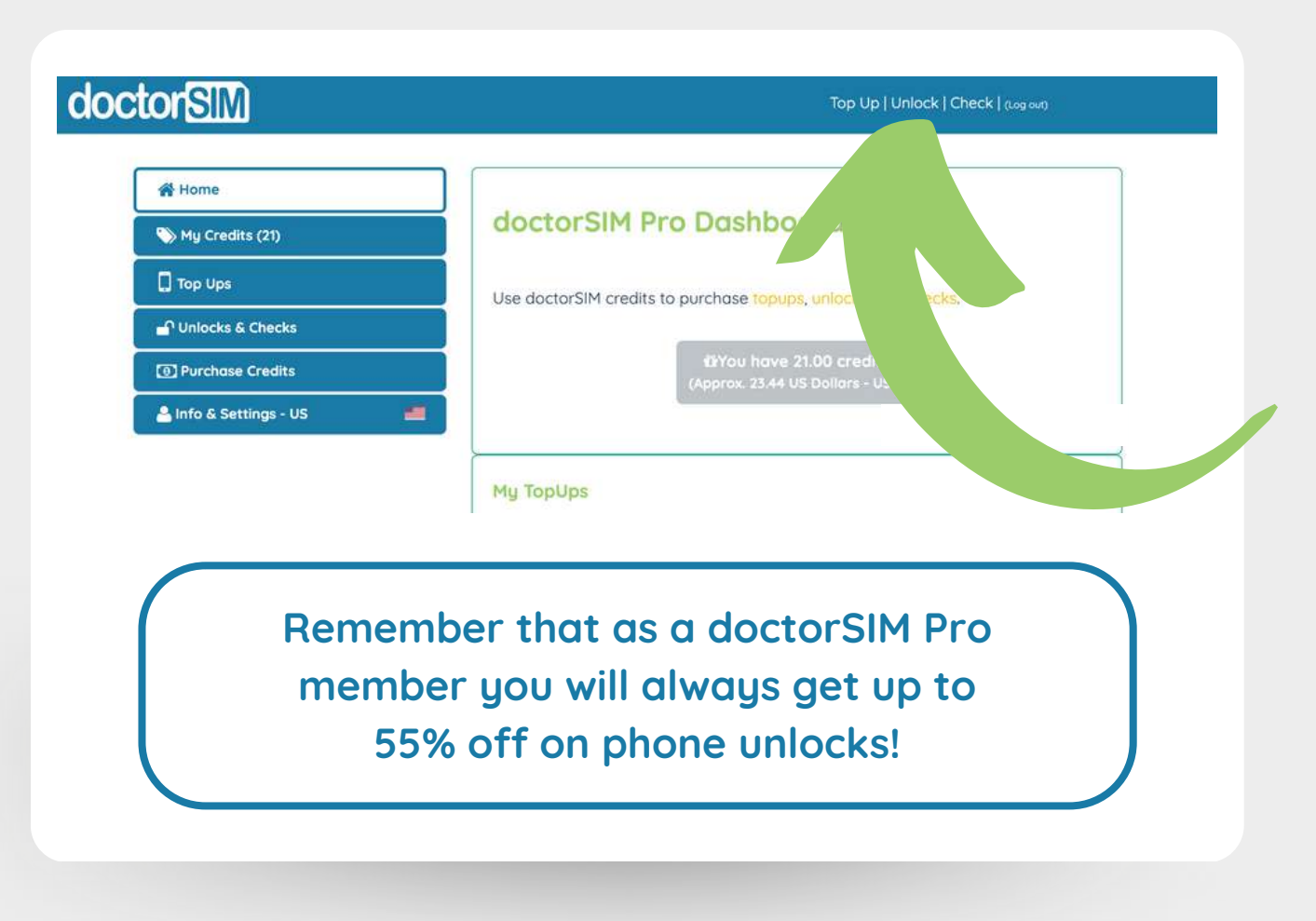

doctorSIM Pro

Select the phone brand you want to unlock or use our search engine. In the next screen you will also be able to select the device model.

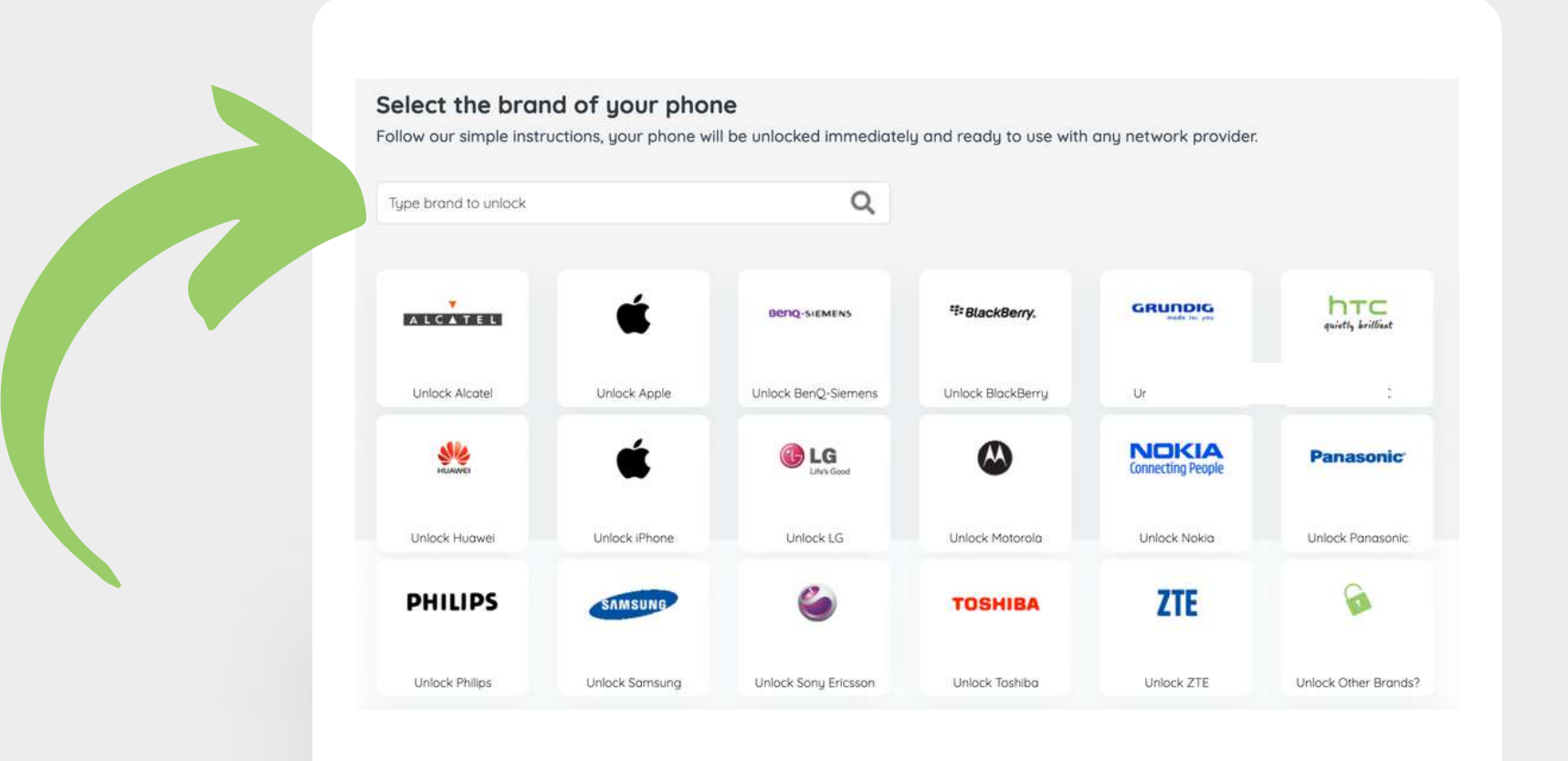

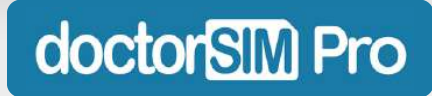

Select the country and the device's original network carrier; then click "Next".

| •                              |                                      |                                    |            |
|--------------------------------|--------------------------------------|------------------------------------|------------|
| 1. Operator                    | 2. Service                           | 3. Summary                         | 4. Payment |
| 1. Original Carrier            | • ⑦                                  |                                    |            |
| Select the original network pr | ovider to which your phone is locked |                                    |            |
| U.S.A.                         | ~                                    | Select Network provider for U.S.A. | ~          |
| < Back                         |                                      |                                    | Next >     |
|                                |                                      |                                    |            |
|                                |                                      |                                    |            |
| Your cu                        | stomer doesn't                       | know this inform                   | ation?     |
| N                              | o problem! You                       | can check it <u>here</u>           | <u>e</u> . |
|                                |                                      |                                    |            |

doctorsim Pro

Enter the device's IMEI code and click "Next".

| Enter your order info:<br>IMEI number<br>Type *#06# on the phone's keypad and send us the first 15 numbers. <u>Can't find the phone's IM</u> | Please note<br>slightly de<br>manufac<br>questions,<br>happy | e: this process<br>epending on t<br>turer. If you h<br>let us know!<br>to assist you | s may vary<br>he device<br>nave any<br>We will be<br><u>here</u> . |
|----------------------------------------------------------------------------------------------------|--------------------------------------------------------------|--------------------------------------------------------------------------------------|--------------------------------------------------------------------|
| Unlocking Price: \$0 USD Make sure it is valid!  I agree to the <u>Terms and Conditions</u> and accept the use of my info accept             | cording to the <u>Privacy Policy</u>                         |                                                                                      |                                                                    |
| < Back                                                                                                    |                                                              | Next                                                                                 |                                                                    |
| doctors                                                                                                    | M Pro                                                        |                                                                                      |                                                                    |

Then you will be able to check all the information about the unlock. Check that everything is correct and click "Next".

| Service chosen:         | Standard Service        |
|-------------------------|-------------------------|
| Average Time:           | 2 hours                 |
| Delivery time           | 12 business hours       |
| Country and carrier     | AR Movistar             |
| MEI number              | 010928003890233         |
| E-mail:                 |                         |
| Without discount        | \$ <del>16.69 USD</del> |
| Lowest Price Guaranteed | \$8.95 USD              |
| Credits to redeem:      | -\$8.95 USD             |
| TOTAL AMOUNT:           | \$0.00 USD              |
|                         |                         |

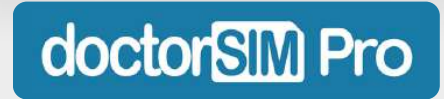

Click on "Process request" and there you go! The unlock will be performed within the set timeframe and you won't have to do anything else unless otherwise stated.

| Standard Service        |
|-------------------------|
| 8.95 US Dollars - (USA) |
| 8.95 US Dollars - (USA) |
| from your credits       |
| 010928003890233         |
|                         |

In case any additional action is required on your side, our experts will guide you through the whole process via email so you don't have to worry about anything.

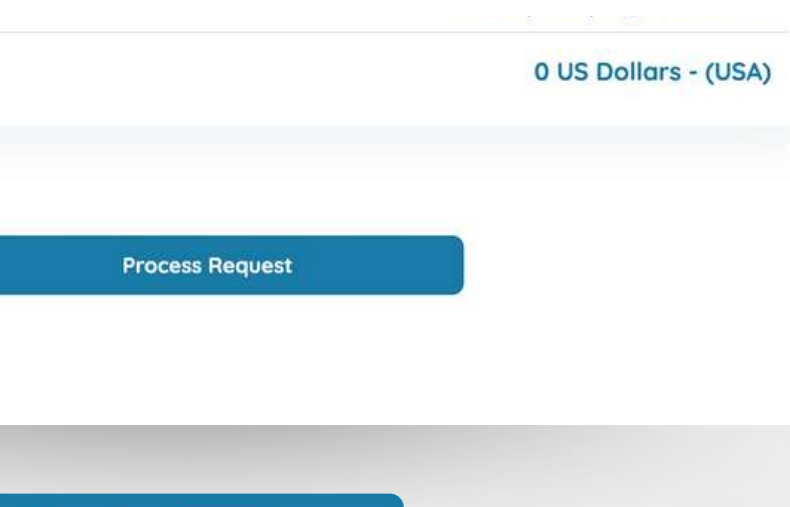

doctorSM Pro

You will be able to check all the phone unlocks you have sold to your customers at any time in the "Unlocks & Checks" section of the dashboard.

|   | Home         My Credits (13)         Top Ups |                        |                               |        |         |      | corresponding |  |  |
|---|----------------------------------------------|------------------------|-------------------------------|--------|---------|------|---------------|--|--|
|   | Unlocks & Checks                             | Date 🖕                 | Purchase 🖕                    | Status | Payment | Eur. | Invoice       |  |  |
|   | Purchase Credits                             | 2023-04-10<br>16:54:04 | Unlock iPhone 12<br>(3944107) | ~      | ~       | 0    | *             |  |  |
|   |                                              |                        |                               |        |         |      |               |  |  |
| • |                                              |                        |                               |        |         |      |               |  |  |

#### How to check a phone's IMEI from doctorSIM Pro?

In the dashboard, click "Check" in the upper right corner to access our IMEI check service.

| Home              | Liniocks & Cher        | -ke                           |           |         |         |
|-------------------|------------------------|-------------------------------|-----------|---------|---------|
| My Credits (13)   | Check the statu        | is of your request            | s or down | r th    |         |
| ] Top Ups         | invoice.               |                               |           |         |         |
| Ounlocks & Checks | Date 🖕                 | Purchase 🖕                    | Status    | Payment | Invoice |
| Purchase Credits  | 2023-04-10<br>16:54:04 | Unlock iPhone 12<br>(3944107) | -         | ~       | *       |
|                   |                        |                               |           |         |         |

We have several IMEI checks: to verify if a phone is blacklisted, what was its original carrier, if it is unlocked or locked, if it has iCloud or Mi Account activated, if it is still under warranty, if it is possible to unlock it...

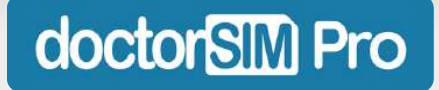

#### How to check a phone's IMEI from doctorSIM Pro?

Select the check you need and follow the instructions. You will need to know the device's IMEI code and you will receive the result by email in the specified time.

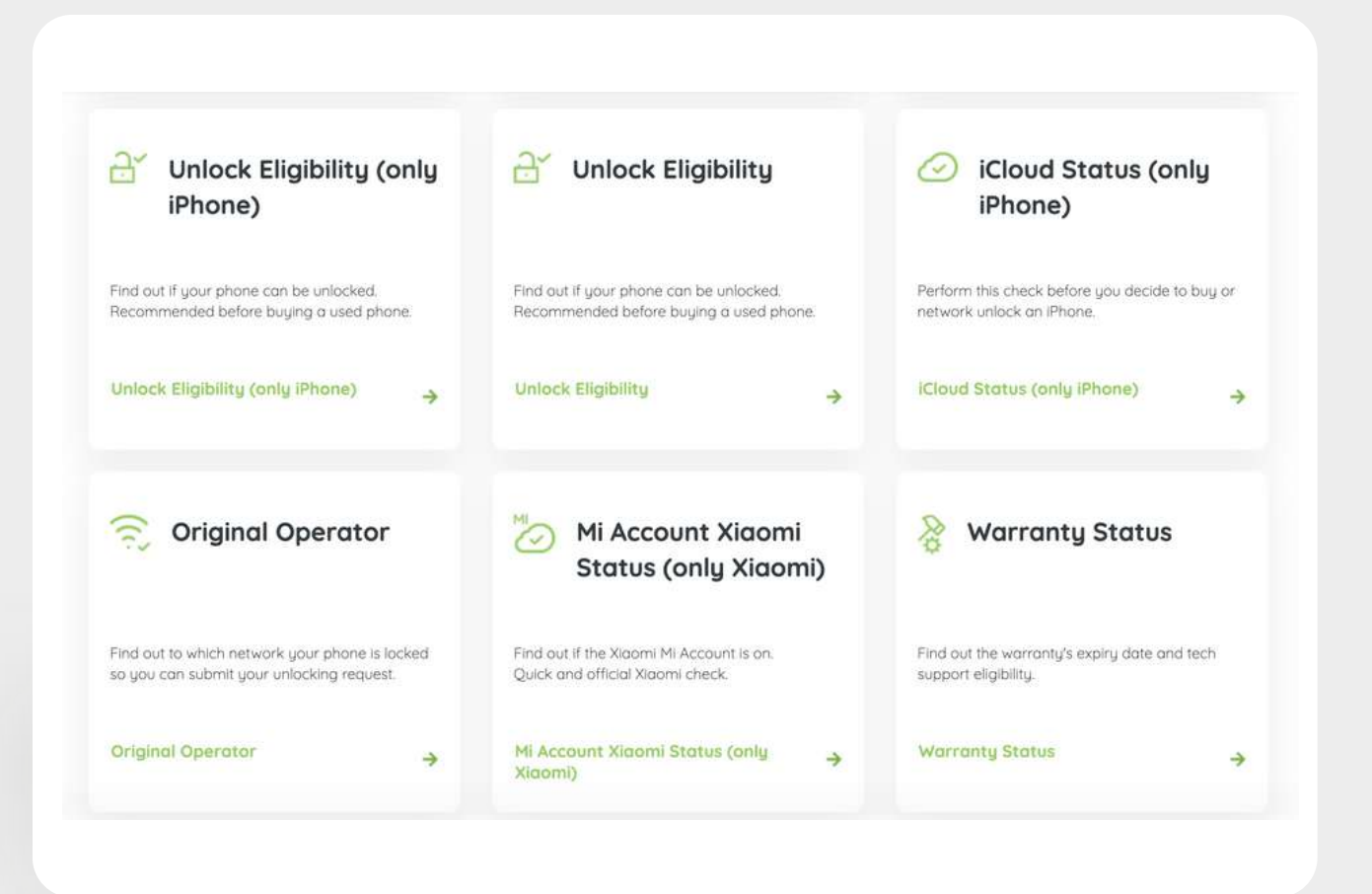

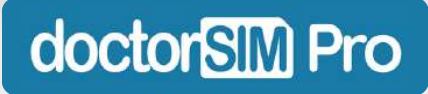

#### How to check a phone's IMEI from doctorSIM Pro?

You will be able to view all the IMEI checks you have sold to your customers at all times in the "Unlocks & Checks" section of the dashboard.

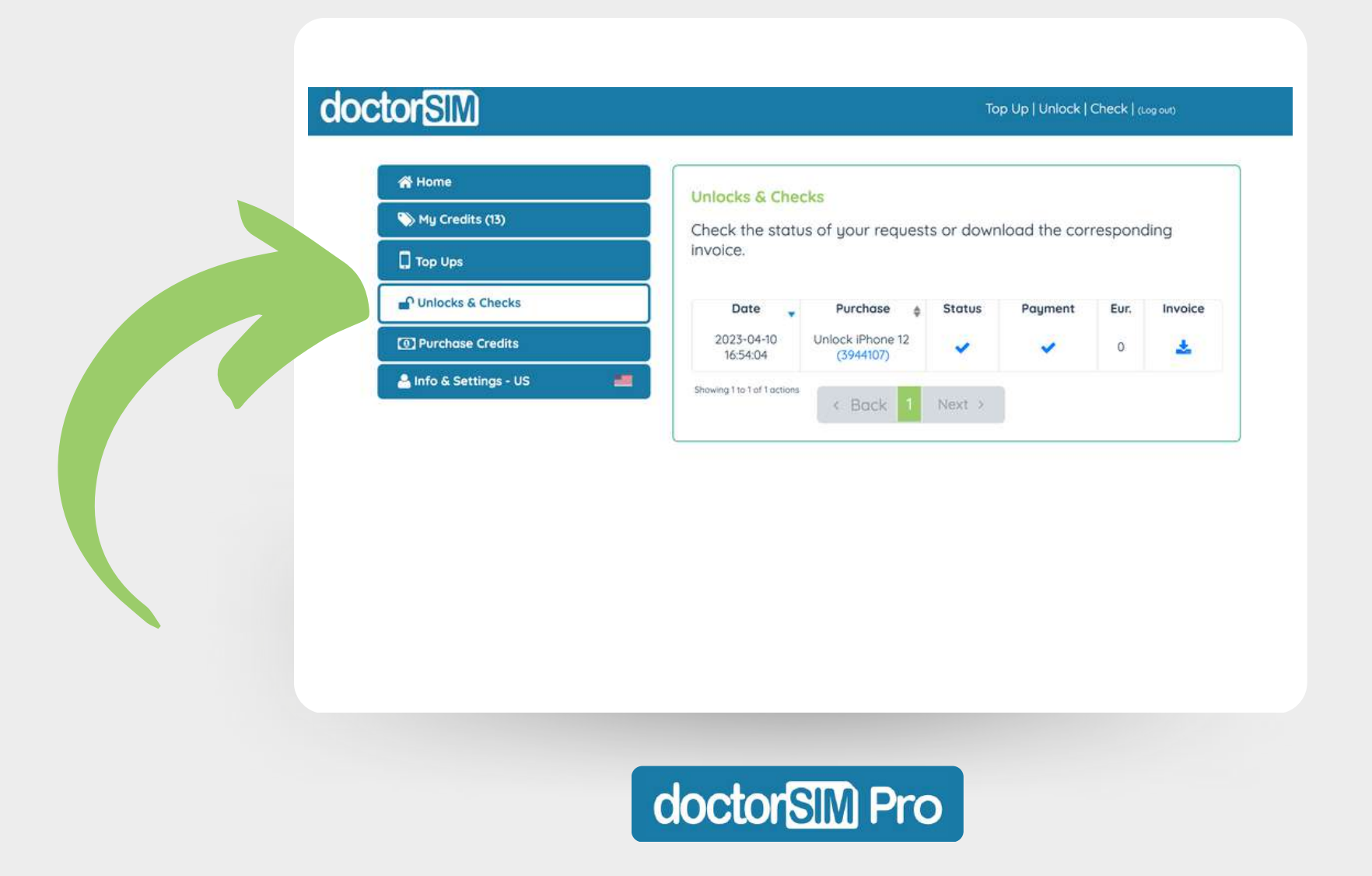

# Shall we?

We look forward to helping you grow your business. Don't wait any longer!

Sign up for doctorSIM Pro

Log in if you are already a Pro

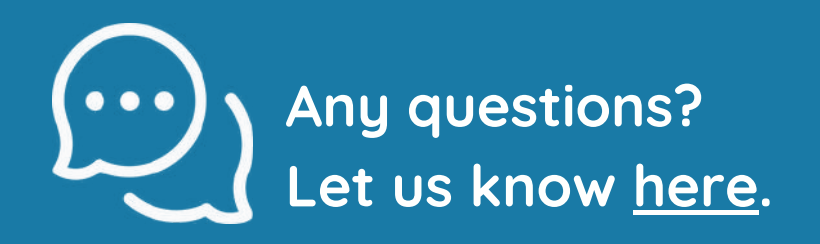

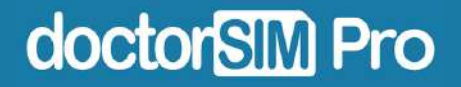